# Ergänzung zur TouchMonitor-Bedienungsanleitung TM7-RAV | TM9-RAV

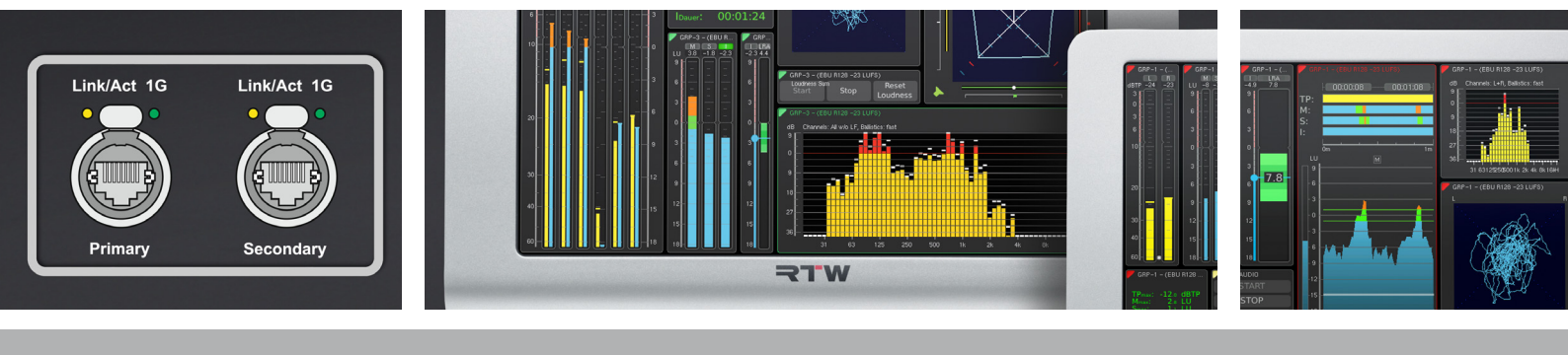

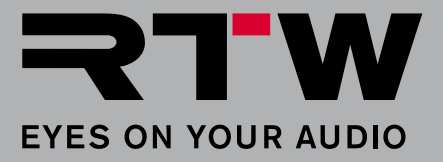

## Ergänzung zur TouchMonitor-Bedienungsanleitung TM7-RAV | TM9-RAV

Bitte **lesen** Sie die folgenden Anweisungen sorgfältig, **verstehen** Sie sie und **handeln** Sie nach diesen Vorschriften, um jegliche Gefahren zu vermeiden oder Gesetze nicht zu verletzen.

HINWEIS - Diese Anleitung ist eine Ergänzung zur allgemeinen Bedienungsanleitung der TouchMonitor-Geräte. Die Kenntnis des Inhalts, insbesondere der Sicherheitshinweise, wird vorausgesetzt und bildet die Grundlage für die folgenden ergänzenden Beschreibungen.

WARNUNG - Zur Einhaltung der EMV-Werte ist die Verwendung eines CAT-7-S/FTP-Kabels mit einem etherCON-Stecker NE8MX-6-T oder NE8MX6 Voraussetzung. Dabei ist nach der Montageanleitung des Steckers der Kabelschirm so aufzulegen, das dieser Verbindung zum Steckergehäuse hat!

### Voraussetzung

Wie jedes Gerät in einem Netzwerk, muss auch ein TouchMonitor mit Ravenna-Interface (TM-RAV) in einem Ravenna-Netzwerk zunächst angemeldet und entsprechend konfiguriert werden. Erst dann ist der TM-RAV in der Lage, Signale aus dem Netzwerk zu erhalten und anzuzeigen.

HINWEIS - Ziehen Sie im Zweifelsfall den Netzwerk-Administrator hinzu.

#### Gehen Sie bzw. der Netzwerk-Administrator dazu wie folgt vor:

- Nehmen Sie zwingend ein geschirmtes CAT-7-S/FTP-Netzwerkkabel, dessen Schirm auf dem Steckergehäuse eines etherCON-Steckers NE8MX-6-T oder NE8MX6 aufgelegt ist. Stecken Sie den etherCON-Stecker am TouchMonitor in die mit Primary bzw. Secondary bezeichnete Buchse. Verbinden Sie das andere Ende des Kabels mit dem Ravenna-Netzwerk.
- 2. Öffnen Sie auf Ihrem TouchMonitor das Menü, berühren Sie System und dann Audio am unteren Rand.
- 3. Berühren Sie die Taste der Option AoIP-Netzwerk-Einst. mit dem Geräte-Namen und öffnen Sie das entsprechende Menü.

| Verbinduna |                |    |  |  |
|------------|----------------|----|--|--|
|            | Aktiv          |    |  |  |
| Тур        | DHCP           |    |  |  |
| IP-Adresse | 169.254.57.211 |    |  |  |
| Netmask    | 255.255.0.0    | ľ. |  |  |
| Gateway    | 0.0.0.0        |    |  |  |
| VLAN       | 10             |    |  |  |
|            |                |    |  |  |
|            |                |    |  |  |
|            |                |    |  |  |

>

- 4. Merken Sie sich die **IP-Adresse**! Berühren Sie gegbenenfalls **Secondary** und merken Sie sich ebenfalls diese **IP-Adresse**. Falls vom Netzwerk-Administrator gefordert, nehmen Sie die entsprechenden Änderungen vor
- 5. Öffnen Sie Ihren Webbrowser und geben Sie eine der IP-Adressen ein. Die **TM-RAV WebApp** öffnet sich mit den Status-Informationen zum Netzwerk und der zunächst noch leeren Routing-Matrix.
- 6. Klicken Sie auf Edit Routing.

| THE RTW - Fue                   | er on Your Audio: I | RTW. ¥ 102 168 10           | 3 108/cimple/index    | the X L        |                                  |                                              |                                                                                  | _                    | n | × |
|---------------------------------|---------------------|-----------------------------|-----------------------|----------------|----------------------------------|----------------------------------------------|----------------------------------------------------------------------------------|----------------------|---|---|
| KIW-Lyc                         | es on rour Addio.1  |                             | s. r soy simpley maes |                |                                  |                                              |                                                                                  |                      | - |   |
| $\leftrightarrow \rightarrow G$ | 1 (i) Nic           | ch <b>5.</b> r 192.168.103. | 198/s mple/inde       | ex.html        |                                  |                                              |                                                                                  | ☆                    | Θ | : |
|                                 |                     | TM-RAV V                    | VebApp                |                |                                  |                                              | Advanced Network                                                                 | k Settings           |   |   |
|                                 |                     |                             |                       |                |                                  |                                              |                                                                                  |                      |   |   |
|                                 |                     |                             |                       | Touc<br>RTW-TM | <b>:hMonitor</b><br>1-RAV_110333 |                                              |                                                                                  |                      |   |   |
|                                 | Primary A           | oIP                         | Secondar              | v AoIP         | Sync                             |                                              | Interface Firmware                                                               | e                    |   |   |
|                                 | Address             | 192.168.103.198             | Address               | 192.168.20.13  | Sample Rate                      | 48000 Hz                                     | Version 1.1.1b42                                                                 | 2241                 |   |   |
|                                 | Subnet              | 255.255.255.0               | Subnet                | 255.255.255.0  | PTP Sync.                        | is master                                    | Undate                                                                           |                      |   |   |
|                                 | State               | connected                   | State                 | not connected  | PTP State                        | locked                                       | opulic                                                                           |                      |   |   |
| 6.                              | Edit Routin         | ng                          |                       |                |                                  |                                              |                                                                                  |                      |   |   |
|                                 | Ú                   |                             |                       |                |                                  | Inpu                                         | ts                                                                               |                      |   |   |
|                                 |                     |                             |                       | - 0 0          | 0 4 4 9 A 8 6 1                  | 11<br>12<br>13<br>13<br>15<br>15<br>15<br>15 | 18<br>19<br>19<br>19<br>19<br>19<br>19<br>19<br>19<br>19<br>19<br>19<br>19<br>19 | 31<br>32<br>32<br>32 |   |   |
|                                 |                     |                             |                       |                |                                  |                                              |                                                                                  |                      |   |   |
|                                 | ŝ                   |                             |                       |                |                                  |                                              |                                                                                  |                      |   |   |
|                                 | LCG                 |                             |                       |                |                                  |                                              |                                                                                  |                      |   |   |
|                                 | SoL                 |                             |                       |                |                                  |                                              |                                                                                  |                      |   |   |
|                                 |                     |                             |                       |                |                                  |                                              |                                                                                  |                      |   |   |
|                                 |                     |                             |                       |                |                                  |                                              |                                                                                  |                      |   |   |

7. Weisen Sie durch Mausklick in die entsprechenden Felder die benötigten Quellen (**Sources**) den gewünschten Eingängen (**Inputs**) im TouchMonitor zu.

HINWEIS - Erkundigen Sie sich beim Administrator, welche Signale sich auf den Quellen befinden.

| TM-RAV We      | ebApp<br>Secondar                                                                                                    | Touc<br>RTW-TM<br>y Aoip | h <b>Monitor</b><br>•RAV_110333                                                                                                    |                                                                                                    | Advanc                                                                                                    | ed Netv                                                                                                    | vork                                                                                                    | Settin                                                                                                    |
|----------------|----------------------------------------------------------------------------------------------------|--------------------------|----------------------------------------------------------------------------------------------------|----------------------------------------------------------------------------------------------------|----------------------------------------------------------------------------------------------------|----------------------------------------------------------------------------------------------------|----------------------------------------------------------------------------------------------------|----------------------------------------------------------------------------------------------------|
| 168.103.198    | Secondar                                                                                                    | Touc<br>RTW-TM           | hMonitor<br>-RAV_110333                                                                                                    |                                                                                                    |                                                                                                    |                                                                                                    |                                                                                                    |                                                                                                    |
| 168.103.198    | Secondar                                                                                                    | RTW-TM                   | -RAV_110333                                                                                                    |                                                                                                    |                                                                                                    |                                                                                                    |                                                                                                    |                                                                                                    |
| 168.103.198    | Secondar                                                                                                    | γ ΑοΙΡ                   | Cume                                                                                                    |                                                                                                    |                                                                                                    |                                                                                                    |                                                                                                    |                                                                                                    |
| 255.255.0      | Primary AoIP         Secondary AoIP         Sync           address         192.168.103.198         Address         192.168.20.13         Sample Rate         480           Subnet         255.255.255.0         Subnet         255.255.255.0         PTP Sync.         is more state |                          | 48000 Hz<br>is master                                                                                                    | Interface Firmware<br>Version 1.1.1b42241                                                                |                                                                                                    |                                                                                                    |                                                                                                    |                                                                                                    |
| ected          | State                                                                                                    | not connected            | PTP State                                                                                                    | locked                                                                                                   |                                                                                                    |                                                                                                    |                                                                                                    |                                                                                                    |
|                |                                                                                                    |                          |                                                                                                    | Input                                                                                                    | s                                                                                                    |                                                                                                    |                                                                                                    |                                                                                                    |
|                |                                                                                                    |                          | 4 0 0 0 0 1 0 1 0 1 0 1 0 1 0 1 0 1 0 1                                                                                                    | 11<br>12<br>13<br>14<br>15<br>15<br>17                                                                   | 18<br>19<br>20<br>21<br>22<br>23<br>23                                                                                                    | 2 0 0 1<br>2 0 0 1                                                                                                | 28                                                                                                    | 31<br>31<br>31                                                                                                    |
| 1-RAV_110333_2 |                                                                                                    | 2                        |                                                                                                    |                                                                                                    |                                                                                                    |                                                                                                    |                                                                                                    |                                                                                                    |
|                |                                                                                                    | 5 6 7                    |                                                                                                    |                                                                                                    |                                                                                                    |                                                                                                    |                                                                                                    |                                                                                                    |
| n RTW-PC31)    |                                                                                                    | <b>7.</b> 1              |                                                                                                    |                                                                                                    |                                                                                                    |                                                                                                    |                                                                                                    |                                                                                                    |
|                | ected<br>4-RAV_110333_2<br>n RTW-PC31)                                                                                                    | 4-RAV_110333_2           | 4-RAV_110333_2<br>n RTW-PC31)<br>7.<br>233.233.23.2<br>n t connected<br>1<br>7.<br>2<br>1<br>2<br>1<br>2<br>1<br>2<br>1<br>2<br>2<br>1<br>2<br>2<br>1<br>2<br>2<br>2<br>2<br>2<br>2<br>2<br>2<br>2<br>2<br>2<br>2<br>2 | 4-RAV_110333_2<br>n RTW-PC31)  235.235.253.0 PTP State  PTP State  T  T  T  T  T  T  T  T  T  T  T  T  T | 23.23.0     Subnet     23.23.23.0     PTP Sync.     Is master       ected     State     not connected     PTP State     locked       4-RAV_110333_2     1     1     1     1       1     0     0     0     1       1     0     0     0     1       1     0     0     0     1       1     0     0     0     1       1     0     0     0     0       1     0     0     0     0       1     0     0     0     0       1     0     0     0     0       1     0     0     0     0       1     0     0     0     0       1     0     0     0     0 | C35.253.0     Submet     253.253.0     PTP Sync.     Is master       Update       4rRAV_110333_2       1       7. | C35.253.0     Submet     253.253.0     PTP Sync.     is master     Update       ected     State     not connected     PTP State     locked     Inputs       4-RAV_110333_2     1     1     1     1     1       1     1     1     1     1     1       1     1     1     1     1     1       1     1     1     1     1     1       1     1     1     1     1     1       1     1     1     1     1     1       1     1     1     1     1     1 | C35.253.0     Submet     253.253.0     PTP Sync.     Is master     Update       4cted     State     not connected     PTP State     locked       4-RAV_110333_2     1     1     1     1     1     1     1     1     1     1     1     1     1     1     1     1     1     1     1     1     1     1     1     1     1     1     1     1     1     1     1     1     1     1     1     1     1     1     1     1     1     1     1     1     1     1     1     1     1     1     1     1     1     1     1     1     1     1     1     1     1     1     1     1     1     1     1     1     1     1     1     1     1     1     1     1     1     1     1     1     1     1     1     1     1     1     1     1     1     1     1     1     1     1     1     1     1     1     1     1     1     1     1     1     1     1     1     1     1     1     1     1     1     1     1     1 |

>

8. Klicken Sie wieder auf **Edit Routing**. Die Matrix wird geschlossen, nur noch die erstellten Quellen-Zuordnungen werden angezeigt.

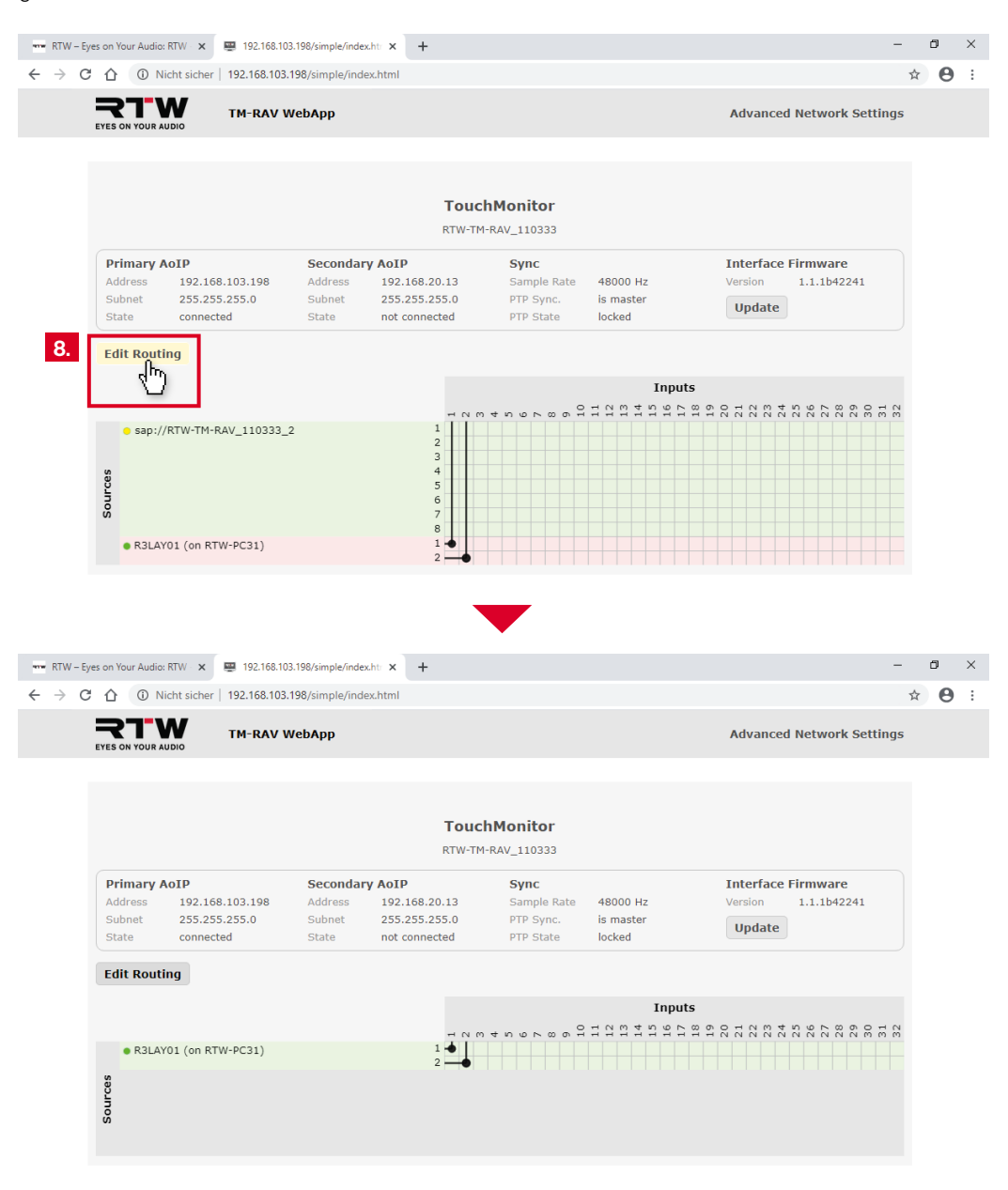

Die in den Geräten verbaute Ravenna-Netzwerk-Karte ist kompatibel mit der ANEMAN - Audio Network Manager-Software von Merging Technologies S.A. und kann auch darüber für die Einbindung ins Ravenna-Netzwerk konfiguriert werden. Weitere Informationen finden Sie auf http://www.aneman.net, eine Anleitung auf https://confluence.merging.com/pages/viewpage.action?pageld=33260125.

HINWEIS - Die Update-Funktion der TM-RAV WebApp bezieht sich nur auf die Firmware der eingebauten Ravenna-Netzwerk-Karte. Diese Firmware erhalten Sie wie die TouchMonitor-Firmware von RTW. Bei den Updates darf keinesfalls die Stromversorgung unterbrochen werden.

#### 9. Fahren Sie mit dem nächsten Abschnitt fort.

#### Betrieb

Wenn diese Voraussetzungen gegeben sind und der TM-RAV ans Ravenna-Netzwerk angeschlossen ist, können Sie Presets anlegen, Audio-Gruppen definieren und Eingangssignale den Gruppen zuordnen.

HINWEIS - In jeder neu angelegten Audio-Gruppe eines Presets werden der Reihe nach immer die ersten Ravenna-Kanäle den Anzeige-Kanälen zugeordnet. Überprüfen Sie deshalb immer auch das Eingangsrouting und nehmen Sie ggfs. Anpassungen vor.

#### Gehen Sie wie folgt vor:

10. Öffnen Sie auf Ihrem TouchMonitor wie in der Bedienungsanleitung beschrieben das Einstellungsmenü und legen Sie ein neues Preset an.

i Weitere Informationen zum Anlegen und Verwalten von Presets finden Sie in der Bedienungsanleitung zu Ihrem Gerät.

11. Erstellen Sie eine neue Audio-Gruppe und bestimmen Sie den Modus (z. B. 5.1). Als Domäne ist AoIP-Ravenna voreingestellt, sie kann nicht verändert werden. Berühren Sie im Bereich Eingangs-Routing die Schaltfläche Konfigurieren, um das Eingangs-Routing vorzunehmen.

| Name             | GRP-1                     |   |  |  |
|------------------|---------------------------|---|--|--|
| Farbmarkierung   |                           |   |  |  |
| Domäne           | AoIP-Ravenna              |   |  |  |
| Modus            | 5.1                       | i |  |  |
| Eingangs-Routing | Konfigurieren             | 1 |  |  |
| Loudness         | EBU R128                  |   |  |  |
| Instrumente      | <b>I</b> II <b>S</b> .3,9 |   |  |  |
|                  |                           |   |  |  |
|                  |                           |   |  |  |
|                  |                           |   |  |  |

>

5

## Betrieb (Fortsetzung)

12. Berühren Sie nacheinander die Eingangskanal-Schaltflächen und wählen Sie die jeweiligen Ravenna-Kanäle aus, die auf den Eingangskanälen angezeigt werden sollen.

HINWEIS - Die in der Dokumentation im Routing genannten Kanalbezeichnungen 01, 02, ..., 32 entsprechen den initialen Bezeichnungen im Ravenna-Netzwerk.

| Routing |     |         | l    |
|---------|-----|---------|------|
| Kanal   |     | Eingang | Name |
| L       | 12. | 01      | L    |
| R       |     | 02      | R    |
| С       |     | 03      | с    |
| LFE     |     | 04      | LFE  |
| LS      |     | 05      | LS   |
| RS      |     | 06      | RS   |
|         |     |         |      |
|         |     |         |      |
|         |     |         |      |
|         |     |         |      |
|         |     |         |      |
|         |     |         |      |

Im folgenden ersten Beispiel wurde angenommen, dass die ersten 6 Ravenna-Kanäle einer 5.1-Surround-Anzeige zugeordnet werden können.

| Routing |         |    |          |             |             |              |       |
|---------|---------|----|----------|-------------|-------------|--------------|-------|
| Kanal   | Eingang | 3  | Name     | Eingangskan | al wählen   |              |       |
| L       |         | 01 | L        | 01          | 02          | 03           | 04    |
| R       |         | 02 | <b>↓</b> | 05          | 06          | 07           | 08    |
| С       |         | 03 | с        | 09          | 10          | 11           | 12    |
| LFE     |         | 04 | LFE      | 13          | 14          | 15           | 16    |
| LS      |         | 05 | LS       | 17          | 18          | 19           | 20    |
| RS      |         | 06 | RS       | 21          | 22          | 23           | 24    |
|         |         |    |          | 25          | 26          | 27           | 28    |
|         |         |    |          | 29          | 30          | 31           | 32    |
|         |         |    |          |             |             |              |       |
|         |         |    |          |             |             |              |       |
|         |         |    |          |             | )( <b>-</b> | ۱ <b>۲</b> . | ][    |
|         |         |    |          | Speichern   | Zurück      | Abbruch      | Hilfe |

>

## Betrieb (Fortsetzung)

| outing |         |    |      |                      |          |        |         |       |  |
|--------|---------|----|------|----------------------|----------|--------|---------|-------|--|
| Kanal  | Eingang |    | Name | Eingangskanal wählen |          |        |         |       |  |
| L      |         | 07 | L    |                      | 01       | 02     | 03      | 04    |  |
| R      |         | 08 | R    |                      | 05       | 06     | 07      | 08    |  |
| С      |         | 09 | с    |                      | 09       | 10     | 11      | 12    |  |
| LFE    |         | 10 |      | HC                   | 13       | 14     | 15      | 16    |  |
| LSR    |         | 05 | LSR  | il                   | 17       | 18     | 19      | 20    |  |
| RSR    |         | 06 | RSR  | iL                   | 21       | 22     | 23      | 24    |  |
| LS     |         | 07 | LS   | iL                   | 25       | 26     | 27      | 28    |  |
| RS     |         | 08 | RS   | i L                  | 29       | 30     | 31      | 32    |  |
|        |         | 08 | RS   |                      |          |        |         |       |  |
|        |         |    |      |                      |          |        |         |       |  |
|        |         |    |      | S                    | peichern | Zurück | Abbruch | Hilfe |  |

Im zweiten Beispiel wurde angenommen, dass die Ravenna-Kanäle 7 bis 14 zu einer 7.1 DD+ Anordnung gehören.

| Routing |     |      |      |                      |        |         |       |  |  |
|---------|-----|------|------|----------------------|--------|---------|-------|--|--|
| Kanal   | Ein | gang | Name | Eingangskanal wählen |        |         |       |  |  |
| L       |     | 07   | L    | 01                   | 02     | 03      | 04    |  |  |
| R       |     | 08   | R    | 05                   | 06     | 07      | 08    |  |  |
| С       |     | 09   | С    | 09                   | 10     | 11      | 12    |  |  |
| LFE     |     | 10   | LFE  | 13                   | 14     | 15      | 16    |  |  |
| LSR     |     | 11   | LSR  | 17                   | 18     | 19      | 20    |  |  |
| RSR     |     | 12   | RSR  | 21                   | 22     | 23      | 24    |  |  |
| LS      |     | 13   | LS   | 25                   | 26     | 27      | 28    |  |  |
| RS      |     | 14   |      | 29                   | 30     | 31      | 32    |  |  |
|         |     |      | 4    | ,                    |        |         |       |  |  |
|         |     |      |      |                      |        |         |       |  |  |
|         |     |      |      | Speichern            | Zurück | Abbruch | Hilfe |  |  |

HINWEIS - Im TouchMonitor können in einem Preset bis zu 32 Kanäle auf mehrere Audio-Gruppen verteilt gleichzeitig angelegt werden. Eine Audio-Gruppe kann bis zu 8 Kanäle enthalten.

13. Fügen Sie den Audio-Gruppen wie in der Bedienungsanleitung beschrieben die von Ihnen gewünschten Instrumente hinzu und platzieren Sie sie auf dem Bildschirm (**View**). Über eine Non-Audio-Gruppe können Sie die Netzwerk-Statusanzeige aktivieren und ebenfalls auf dem Bildschirm platzieren. Speichern Sie Ihr Preset.

#### 14. Nun ist Ihr TM-RAV bereit, Signale aus dem Ravenna-Netzwerk zu messen und anzuzeigen.

#### Anzeigebeispiel

Zu sehen sind eine mögliche Anordnung der in der Beschreibung beispielhaft angelegten Audio-Gruppen (links 5.1, rechts 7.1 DD+), ergänzt jeweils um die numerische Loudness-Anzeige. In der Mitte ist eine Non-Audio-Gruppe mit der Netzwerk-Status-Anzeige zu sehen.

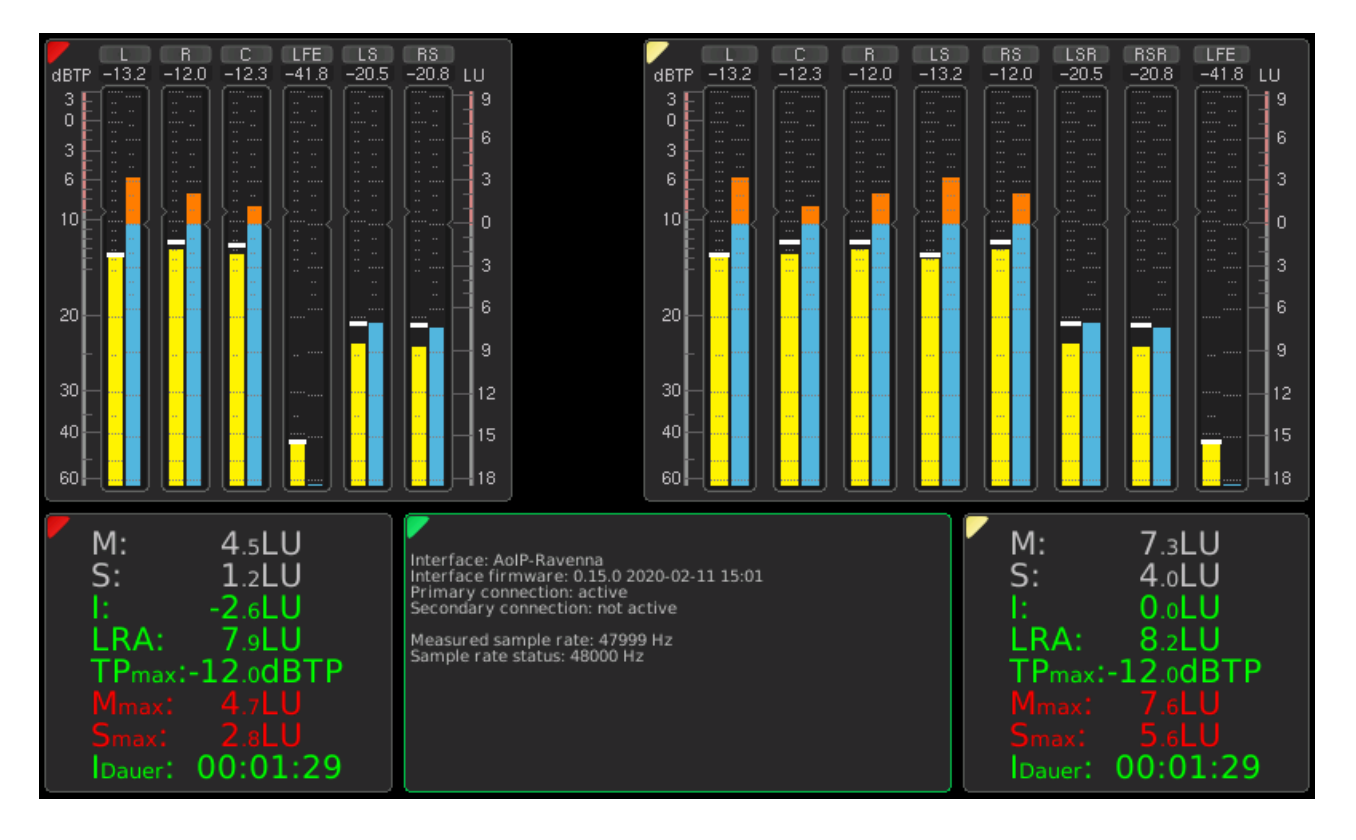

© 02/2020 | RTW GmbH & Co. KG | Änderungen vorbehalten | ANEMAN ist eingetragenes Warenzeichen von Merging Technologies S.A.

RTW GmbH & Co. KG Am Wassermann 25 | 50829 Köln | Germany Phone: +49 221. 70 913-0 | Fax: +49 221. 70 913-32 Internet: www.rtw.com | E-Mail: rtw@rtw.com

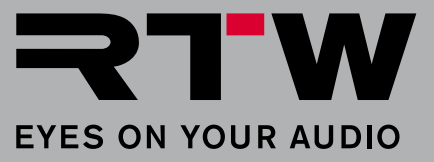